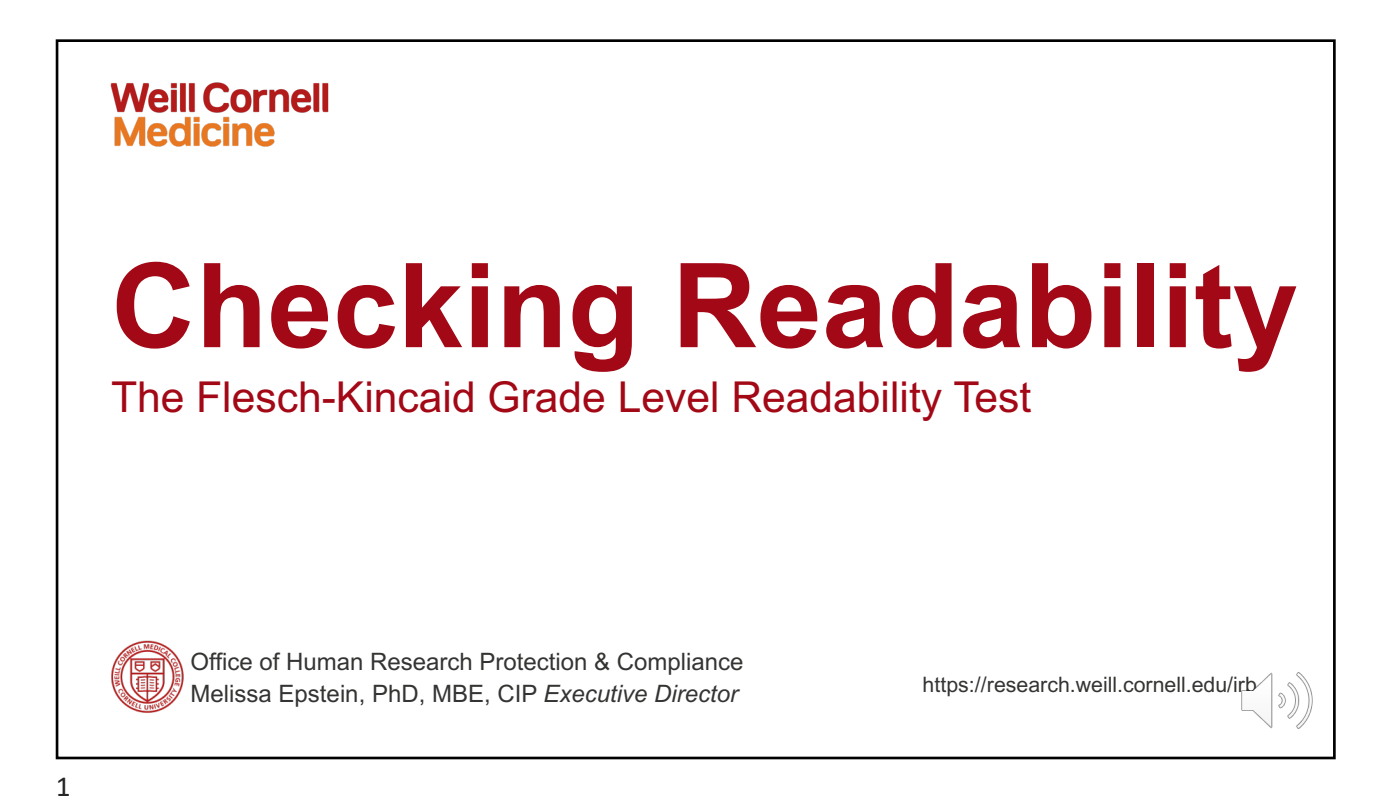

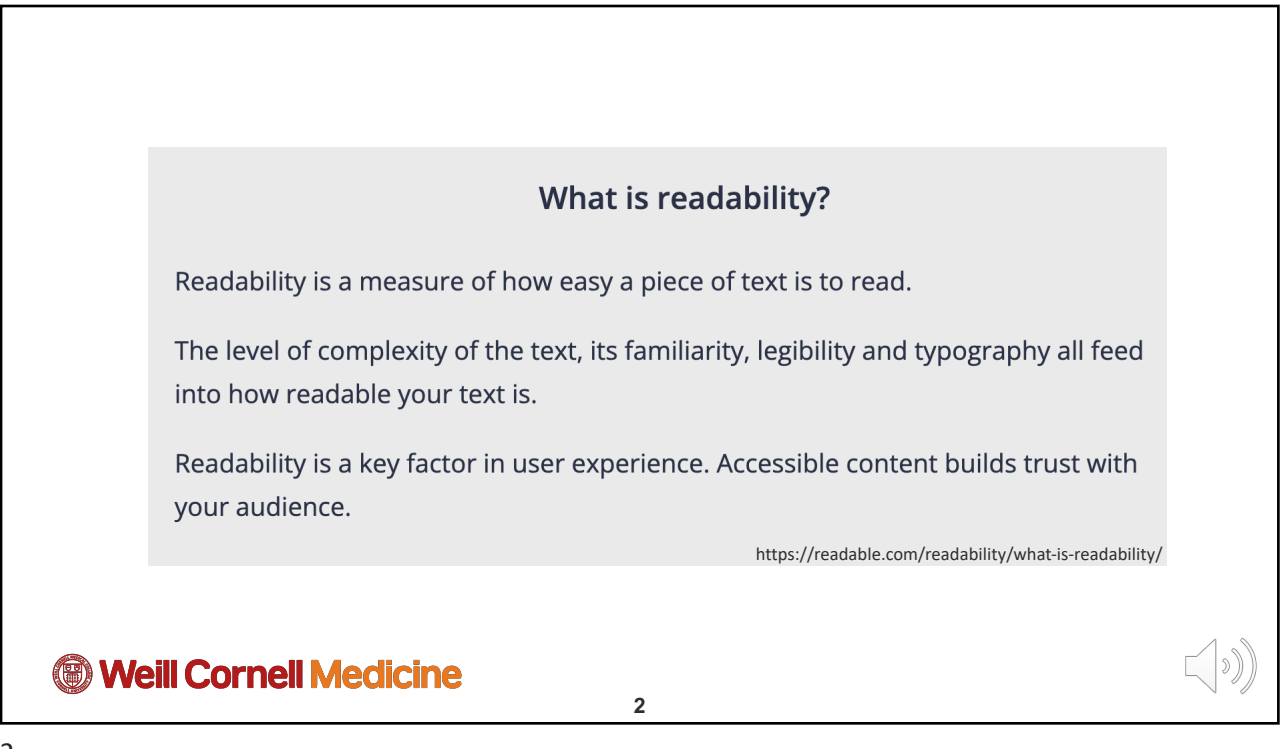

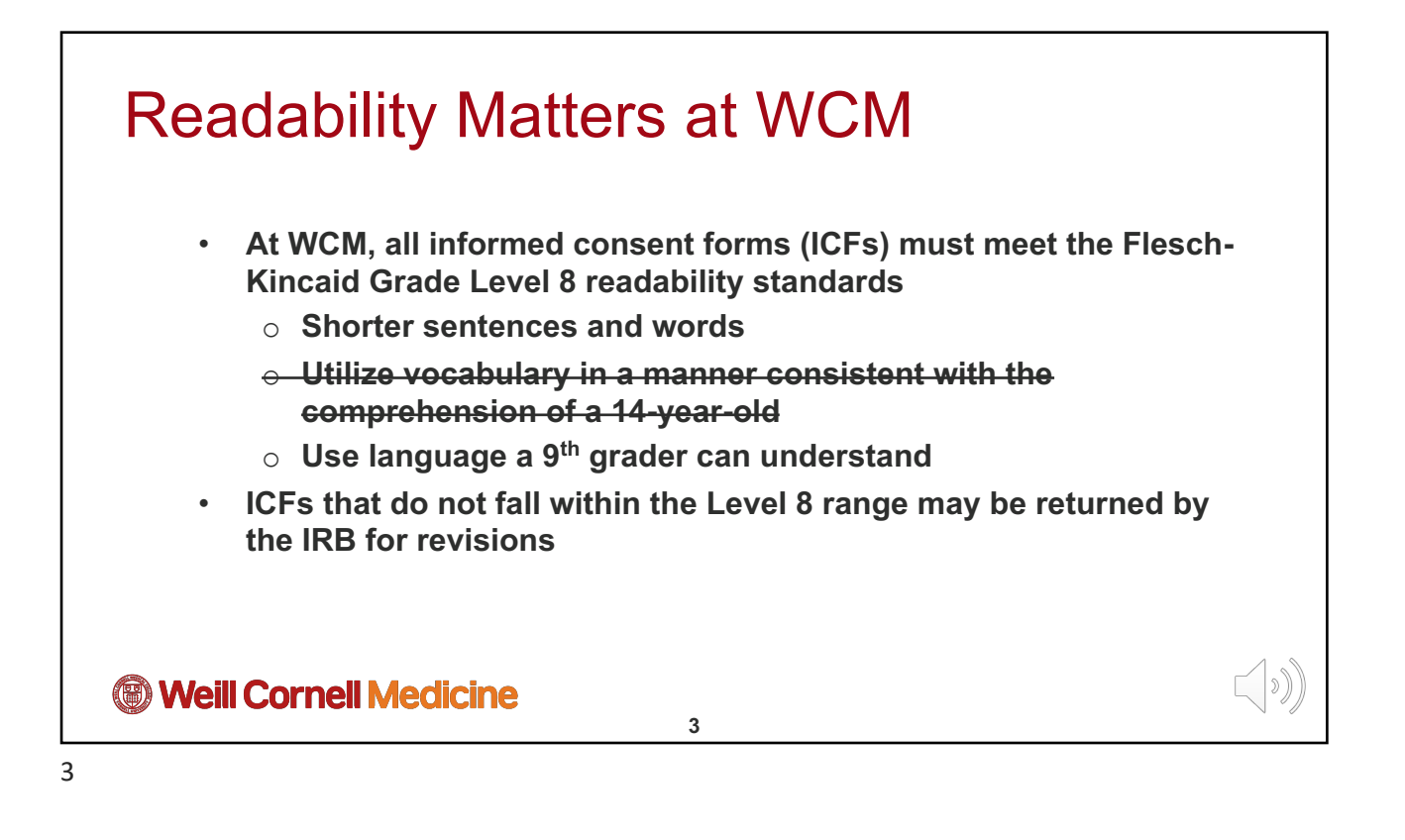

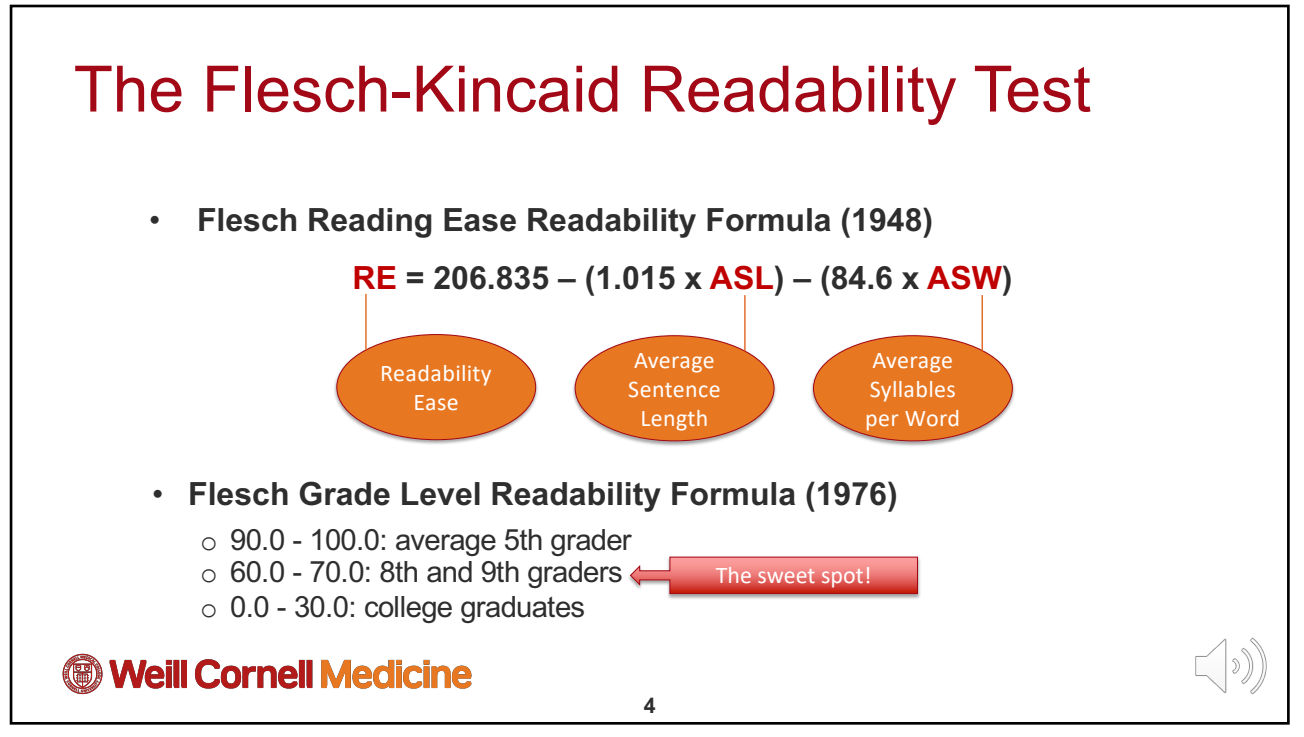

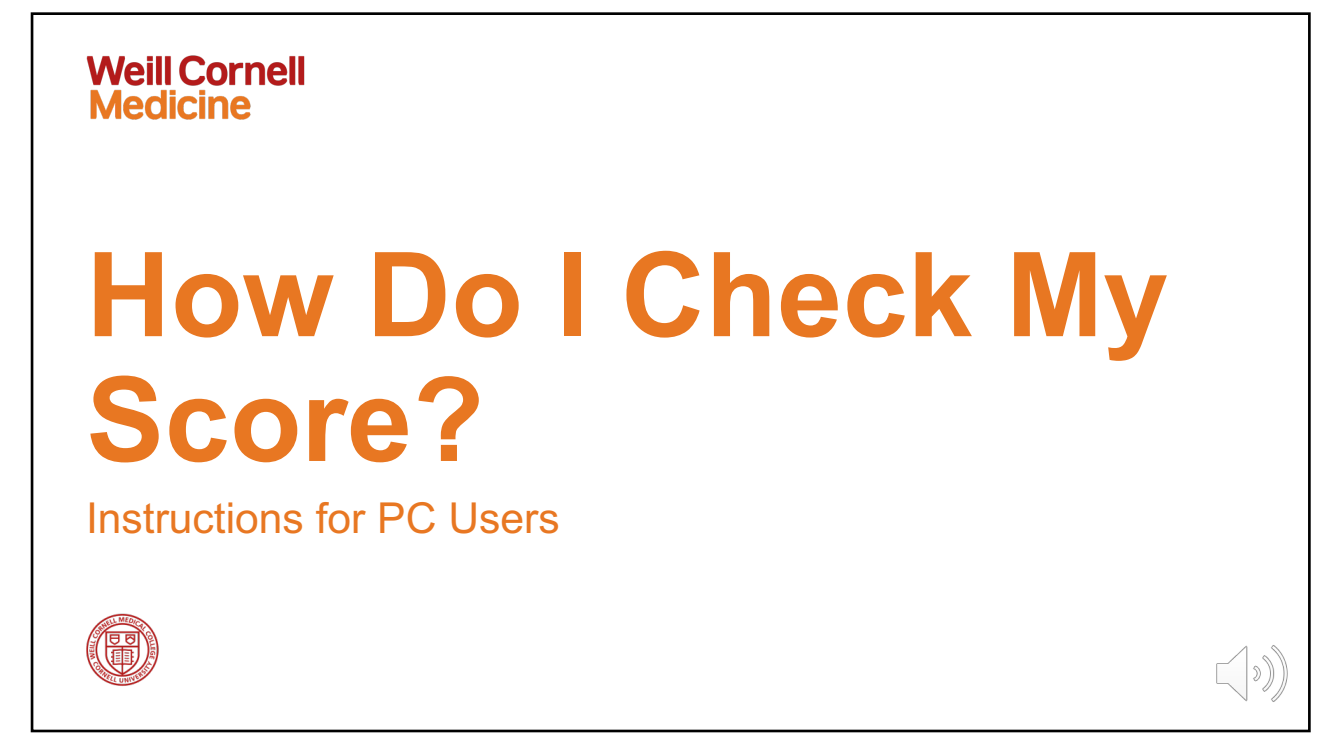

## 

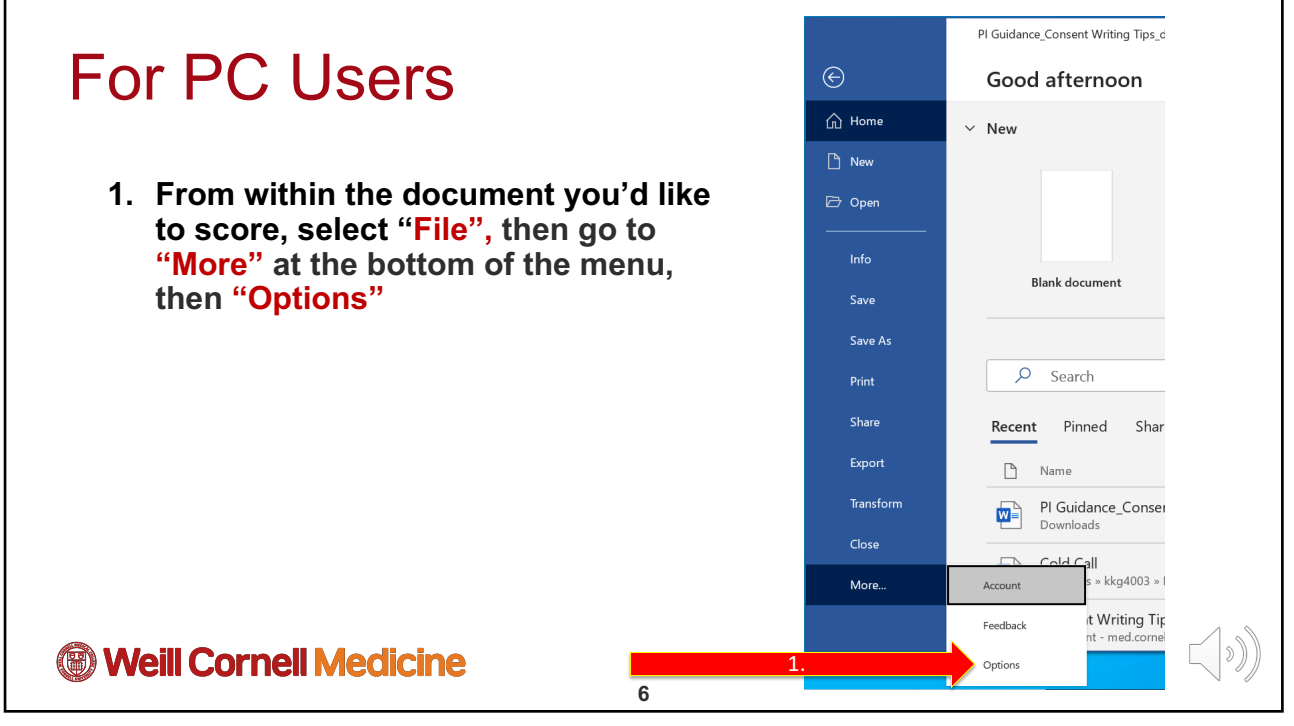

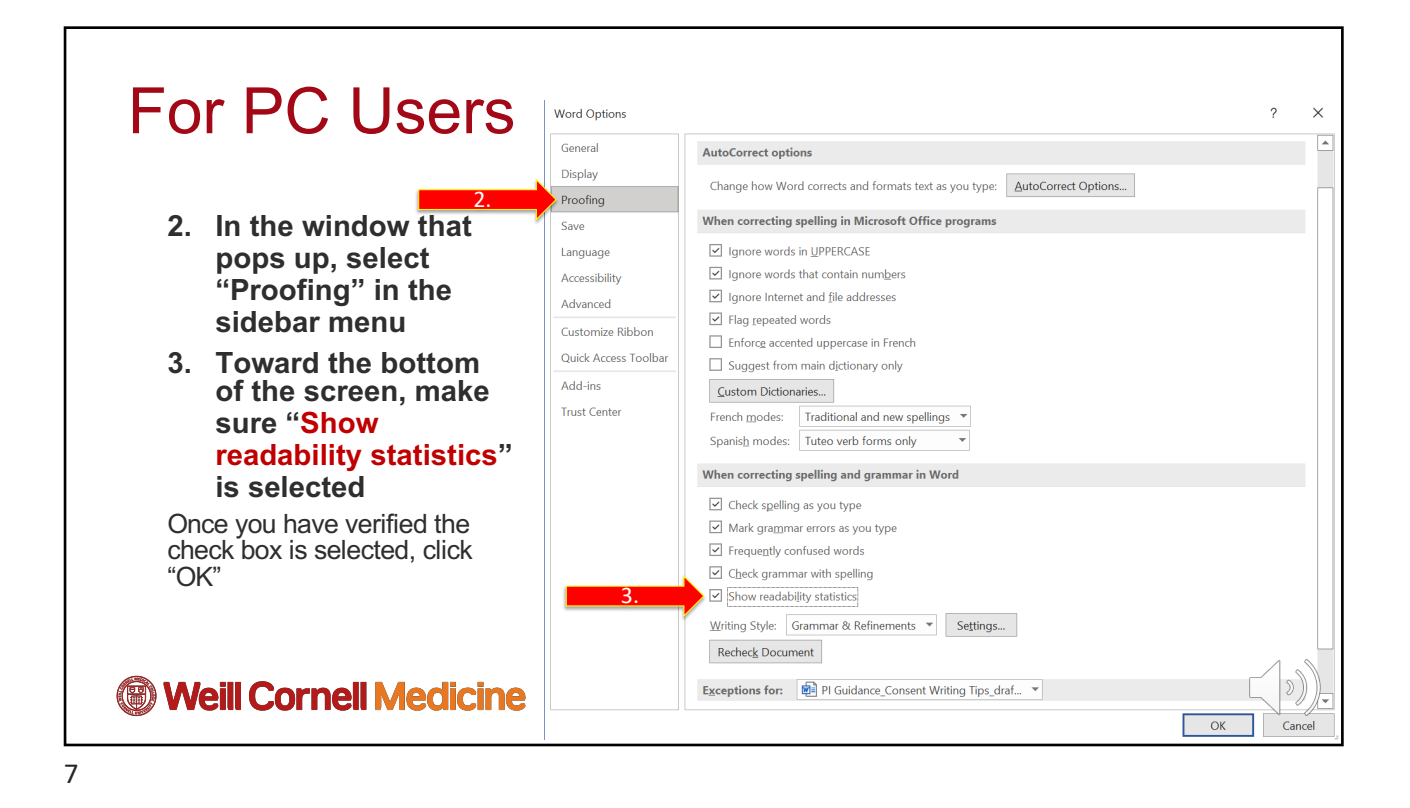

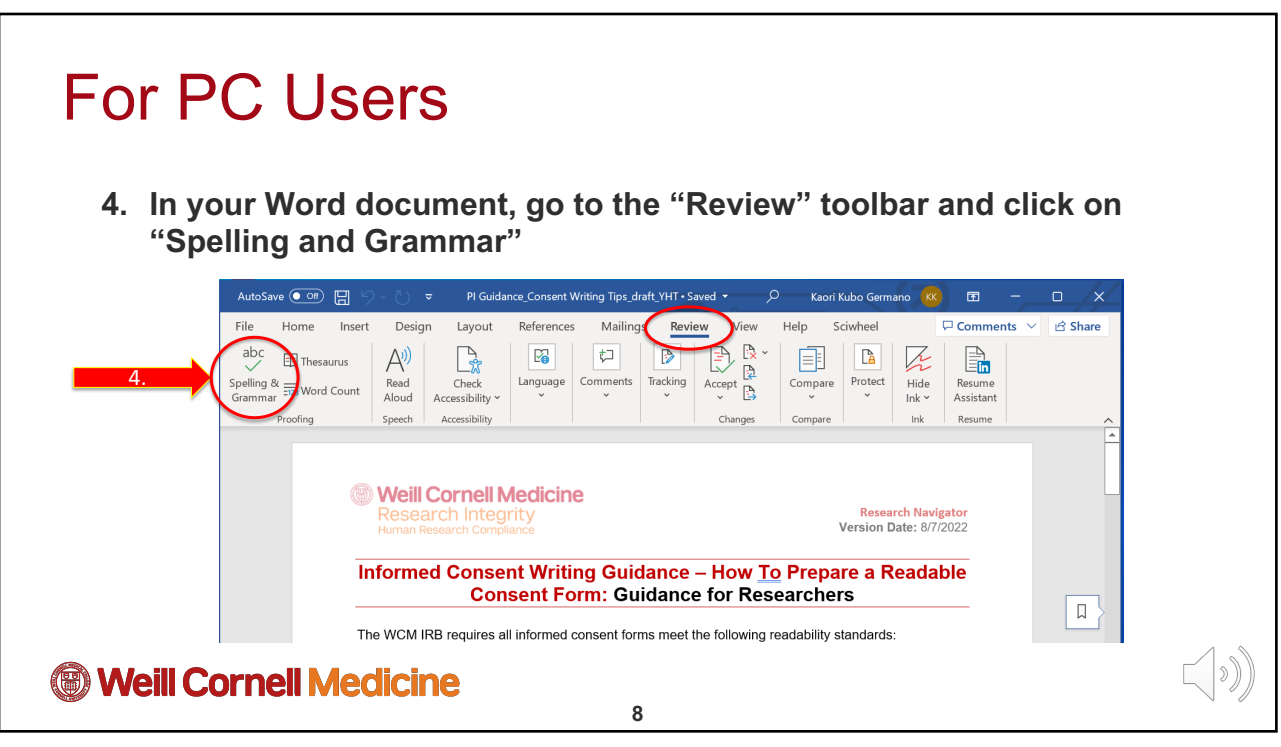

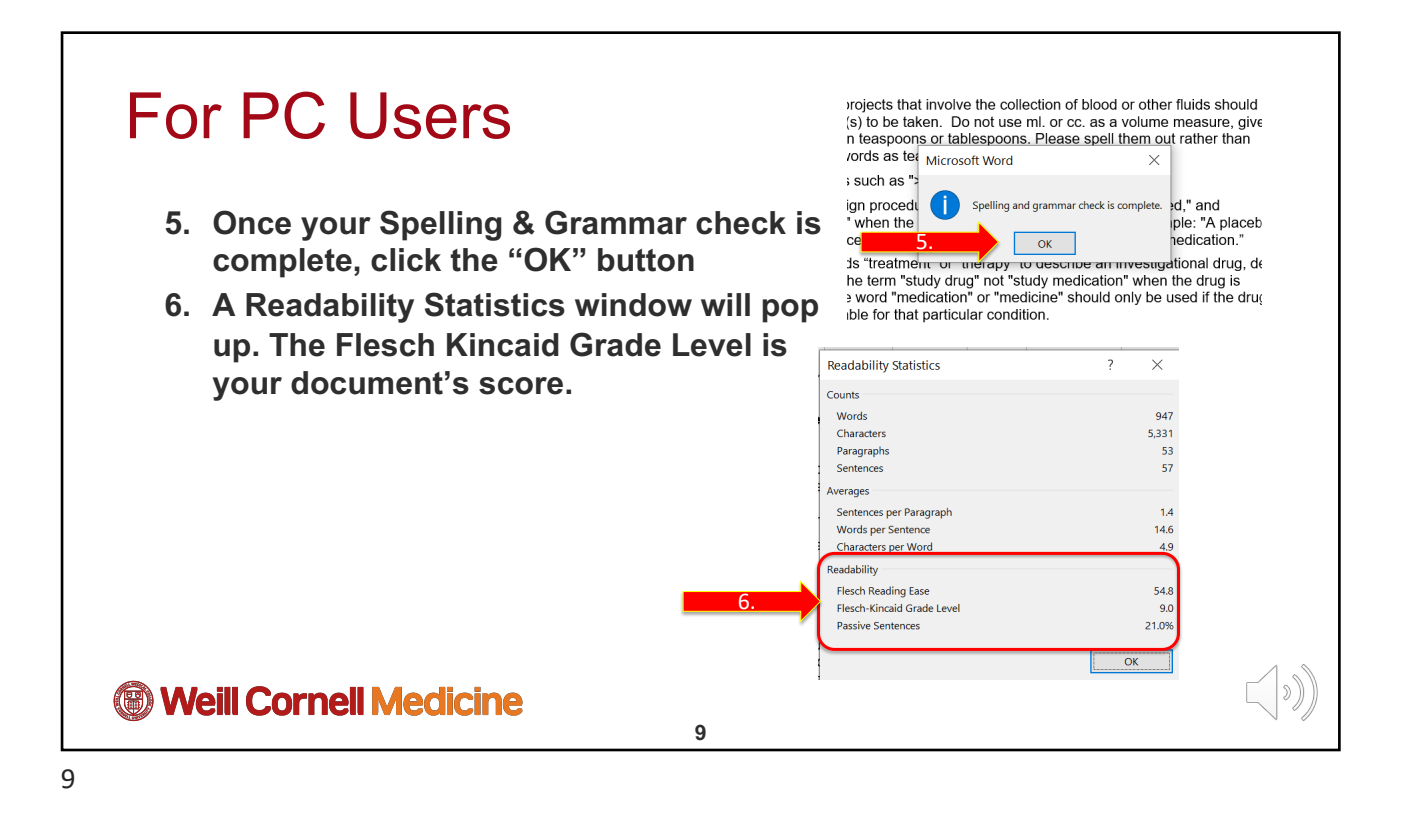

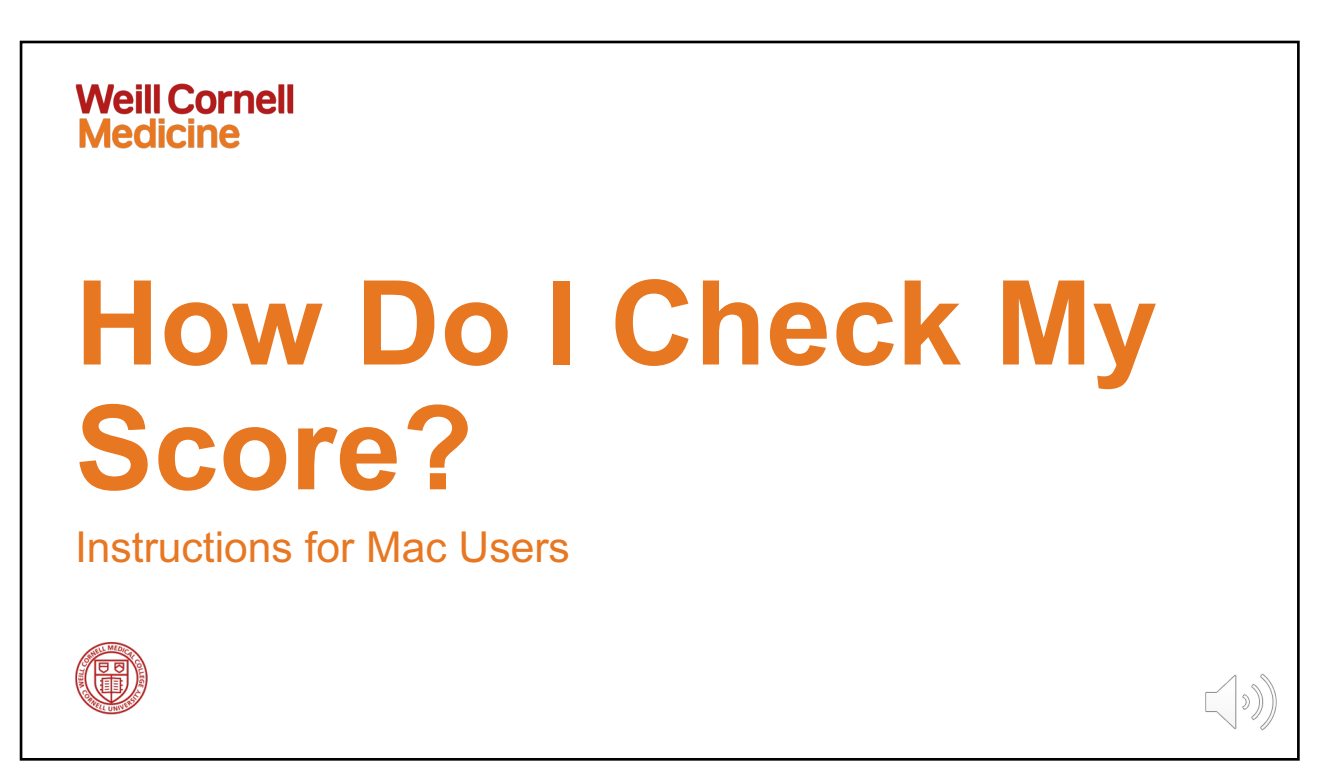

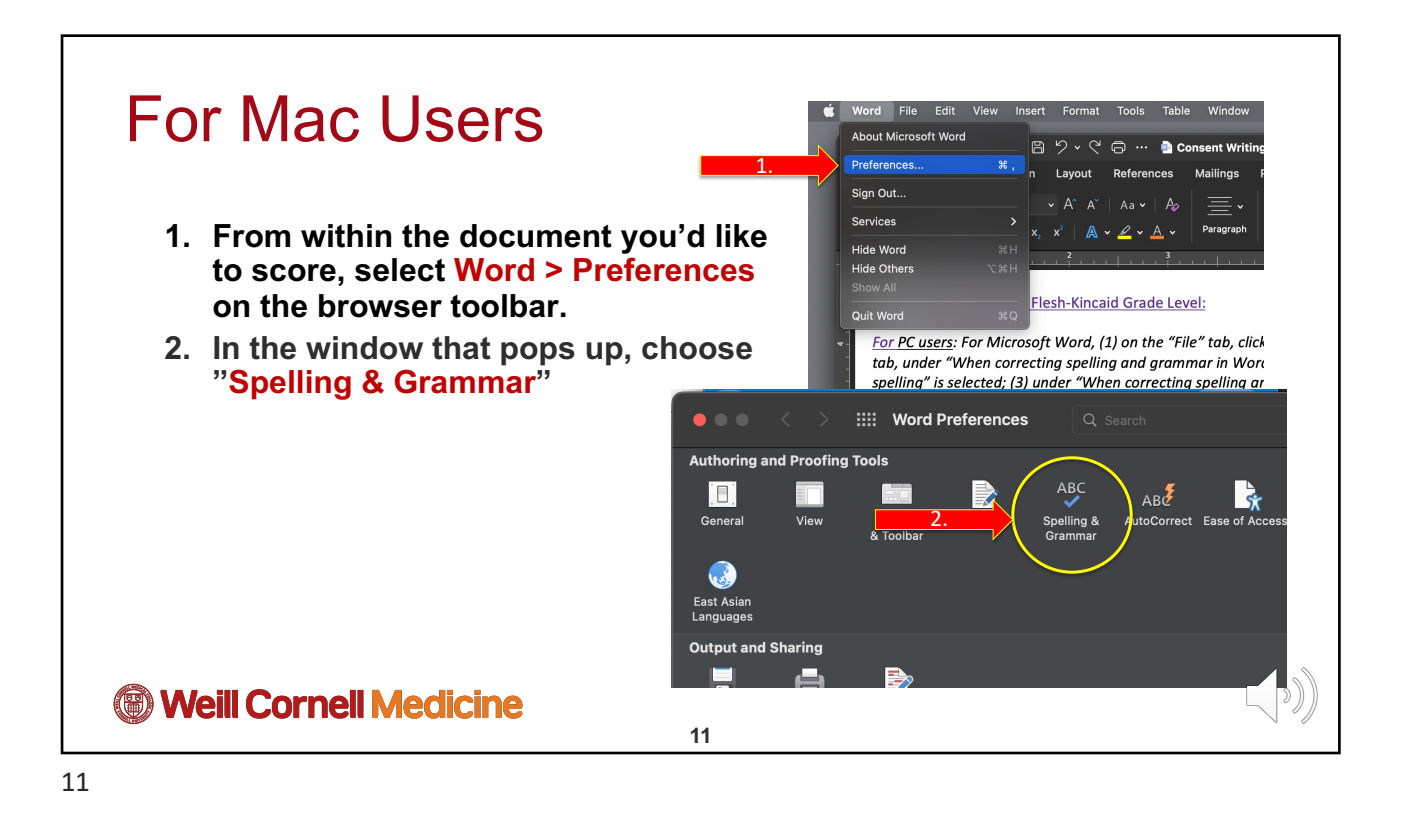

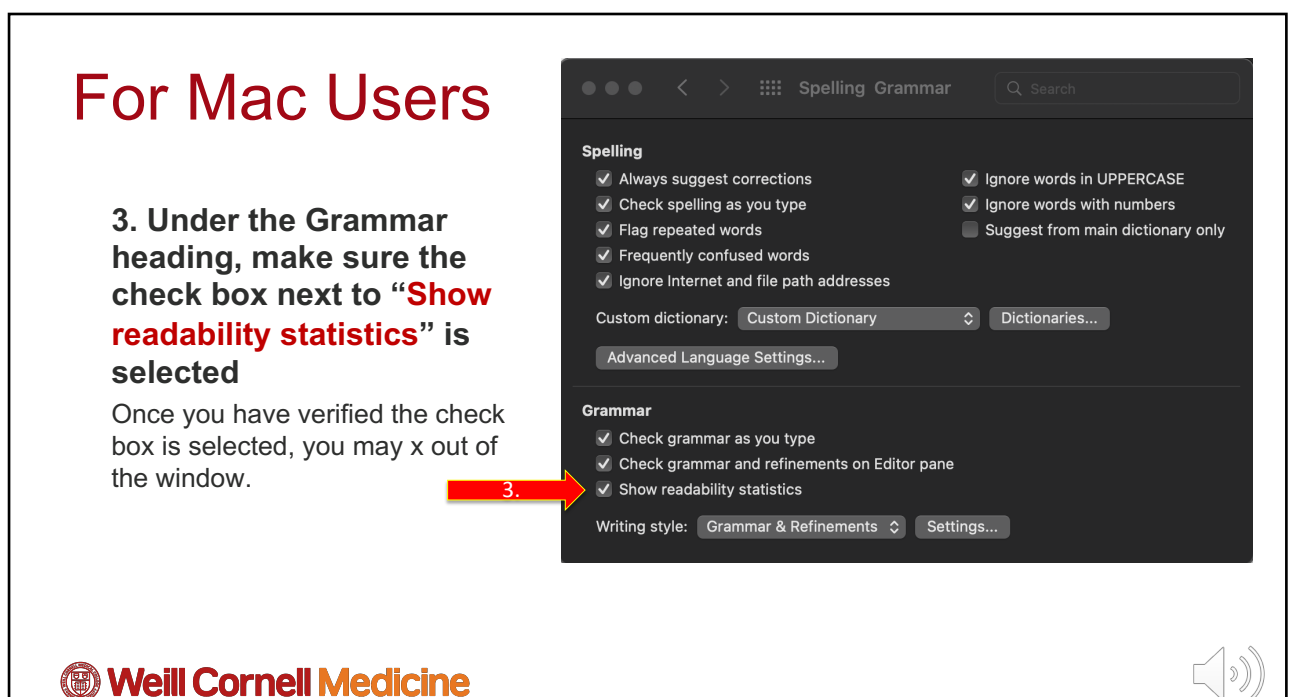

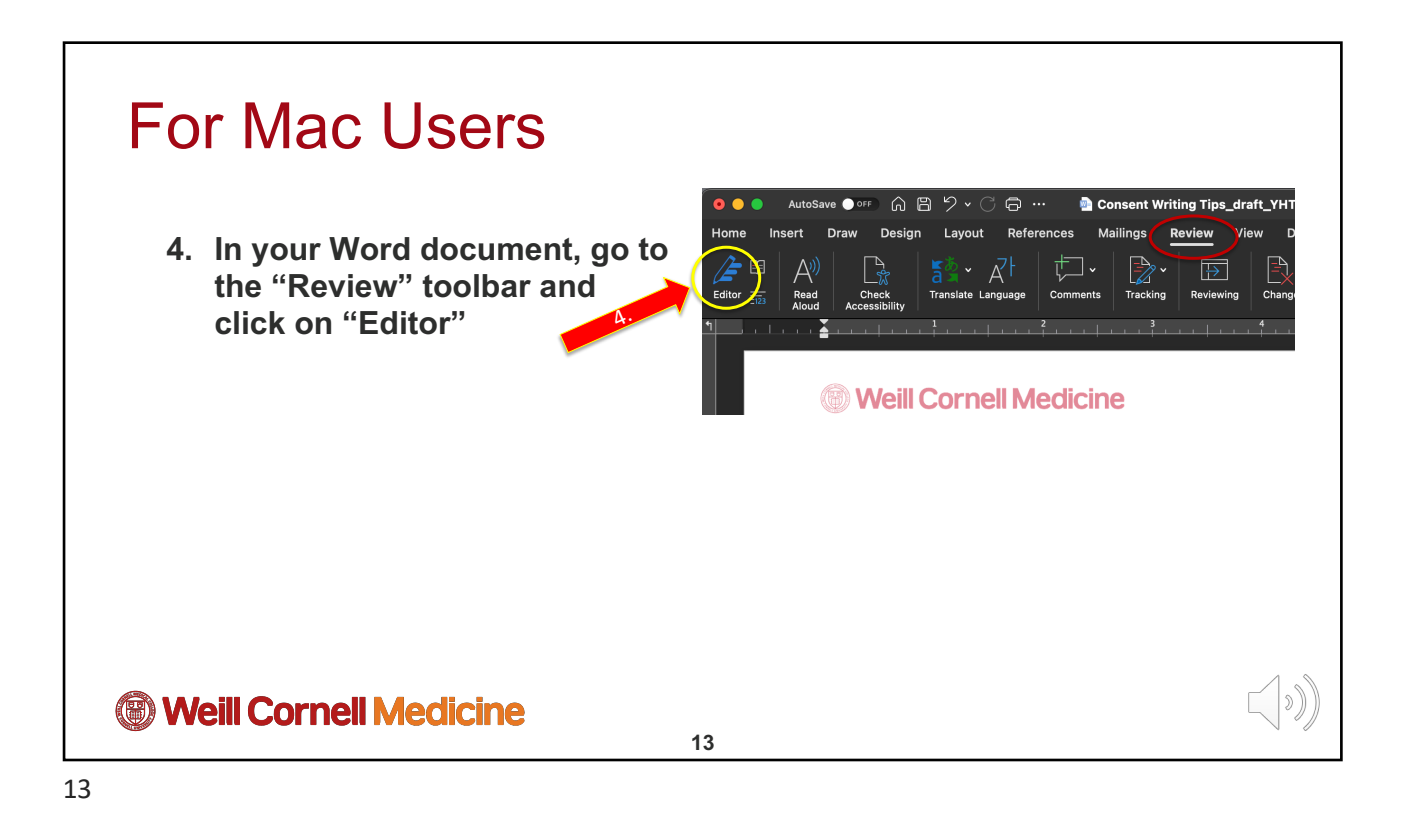

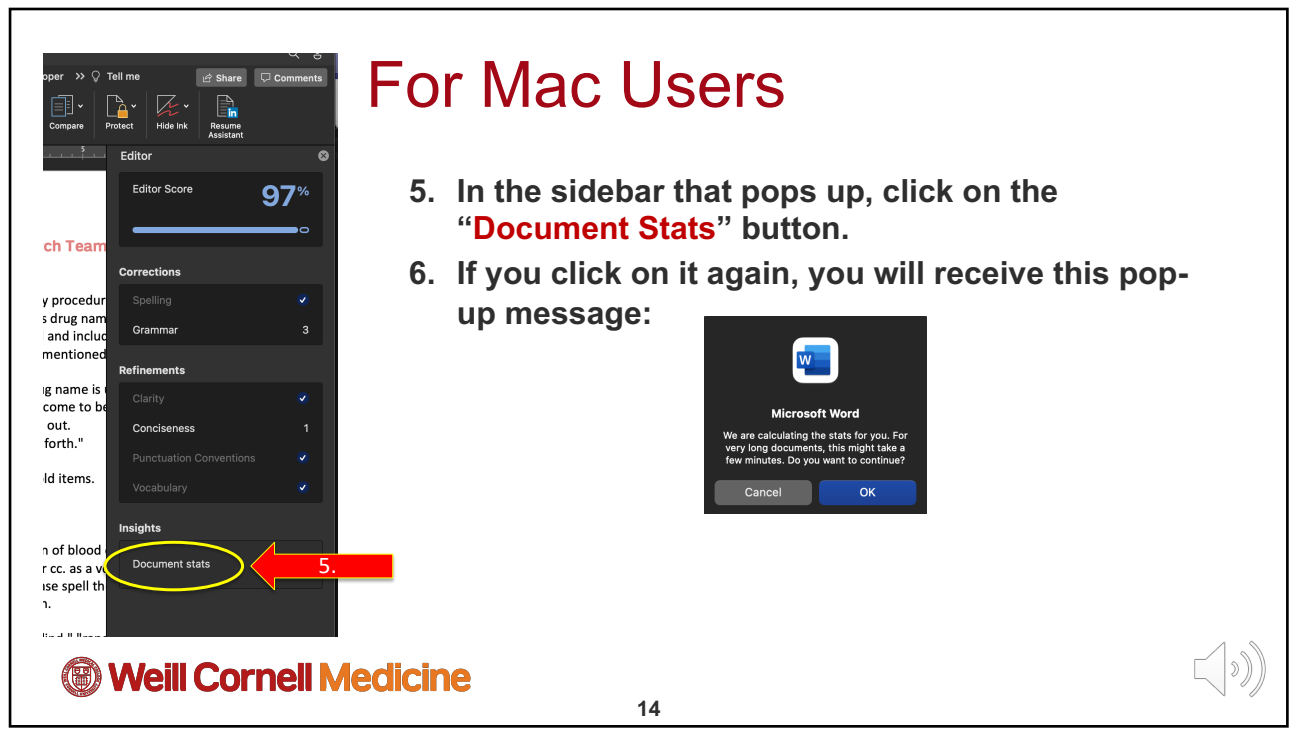

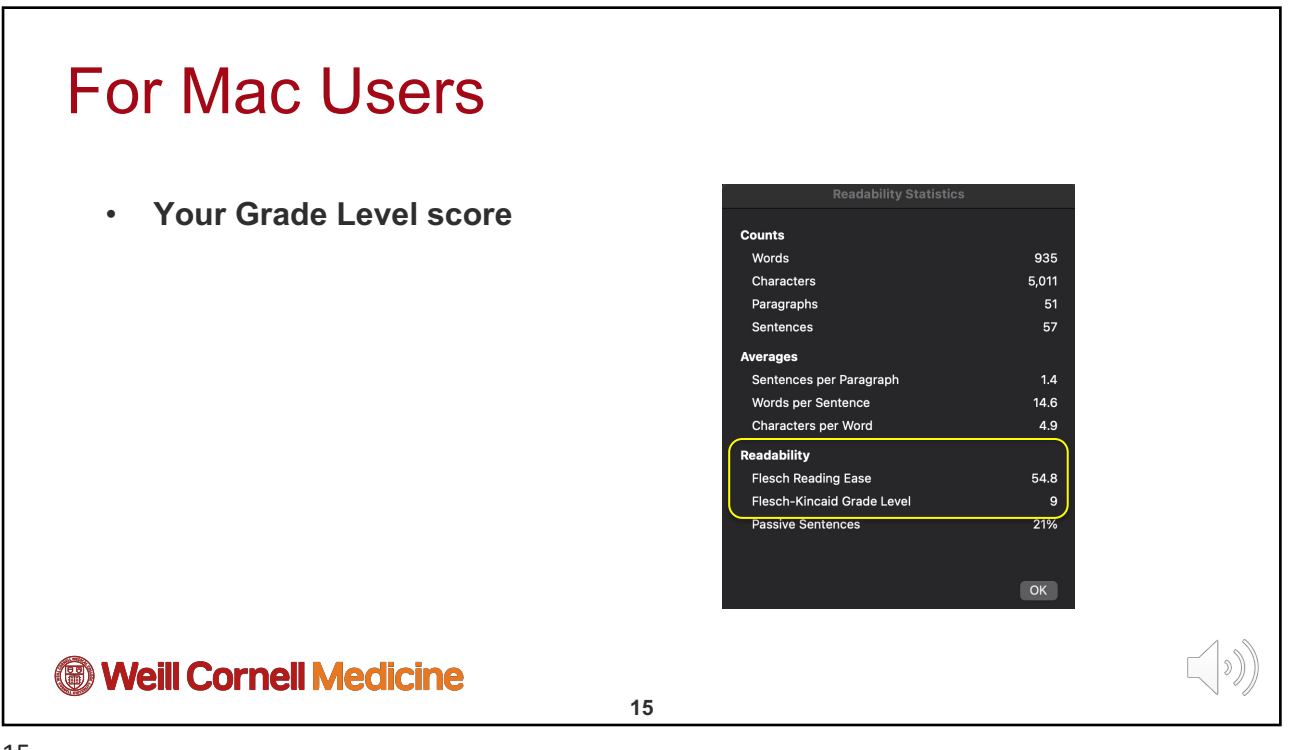

15

## Interpreting your score

| Score        | School level (US)  | Notes                                                                   |
|--------------|--------------------|-------------------------------------------------------------------------|
| 100.00-90.00 | 5th grade          | Very easy to read. Easily understood by an average 11-year-old student. |
| 90.0–80.0    | 6th grade          | Easy to read. Conversational English for consumers.                     |
| 80.0–70.0    | 7th grade          | Fairly easy to read.                                                    |
| 70.0–60.0    | 8th & 9th grade    | Plain English. Easily understood by 13- to 15-year-old students.        |
| 60.0–50.0    | 10th to 12th grade | Fairly difficult to read.                                               |
| 50.0–30.0    | College            | Difficult to read.                                                      |
| 30.0–10.0    | College graduate   | Very difficult to read. Best understood by university graduates.        |
| 10.0–0.0     | Professional       | Extremely difficult to read. Best understood by university graduates.   |

Flesch, Rudolf. "How to Write Plain English". University of Canterbury. Archived from the original on July 12, 2016

## Weill Cornell Medicine

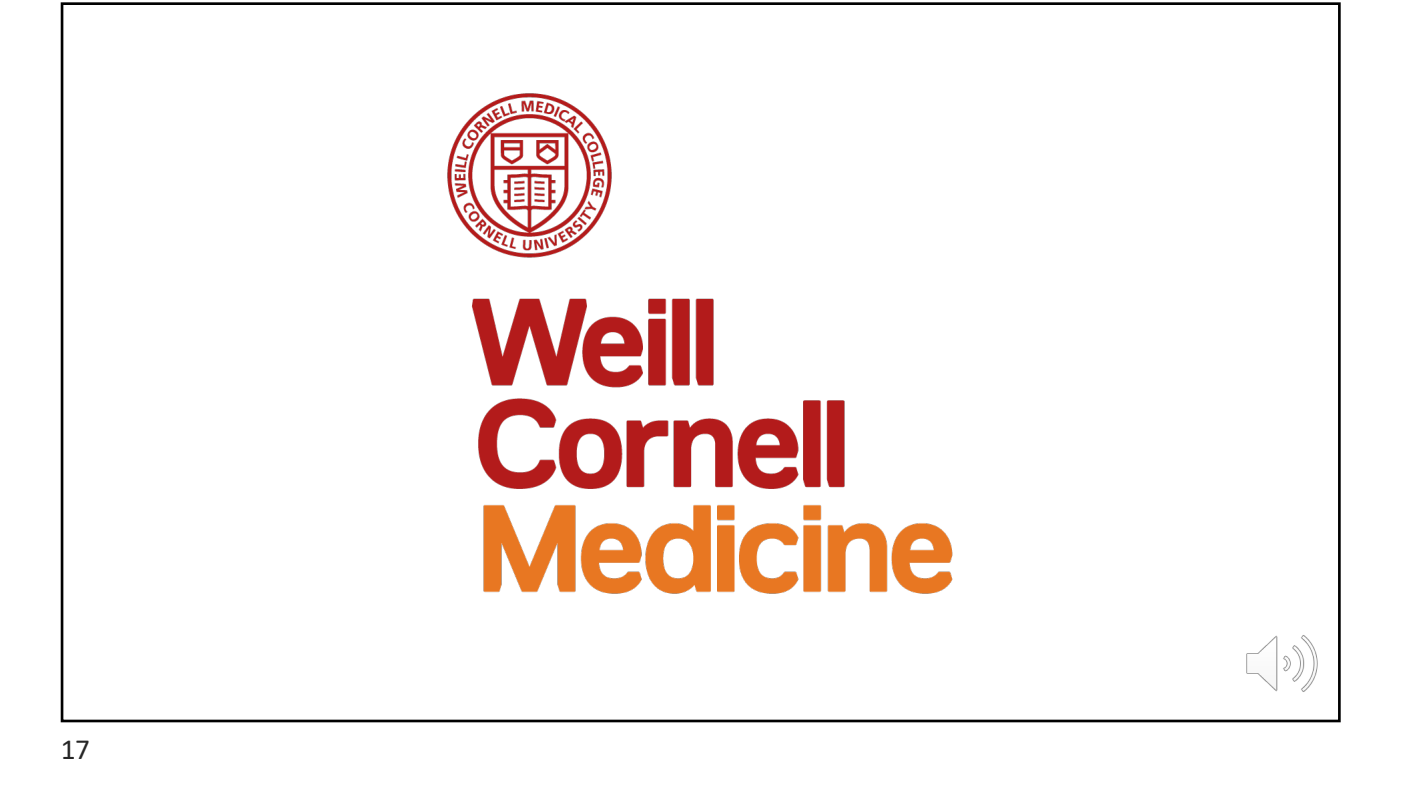